## **Create a signature in Microsoft Outlook**

- Download this email-ready logo <u>https://www.manchester.edu/docs/default-source/about-manchester-docs/marketing/university-logo-229x60.jpg?sfvrsn=2</u> (Click this link, then right click on the logo and save it to a location on your computer.)
- 2. Open Outlook and open a new message.
- 3. In the new message window, click **Signature**, and then click **Signatures**.
- 4. On the E-mail Signature tab, click New.
- 5. Type a name for the signature (e.g., "Manchester signature") and click **OK**.
- 6. Click in the edit signature box and click the **Insert Picture icon** to add the University logo. Browse to the image, select it, and click **Insert**. Type your personal information above the logo, and University information below it. Suggested University format is:

Your name Your title (Manchester University logo) 604 E. College Ave. North Manchester, IN 46962 www.manchester.edu

## Phone number and email address are optional.

- 7. To format the text, highlight it, and use the style and formatting buttons to select options. Suggested University format is: Calibri, 11 pt. (first choice) or Arial, 11 pt. (second choice). Hint: Add one space before each line of text to better align it with the logo.
- 8. Under **Choose default signature**, select the signature you have just created so that it will be inserted automatically into each new mail message. Make the same selection for **Replies/forwards**.
- 9. Click **OK** to complete your new e-mail signature